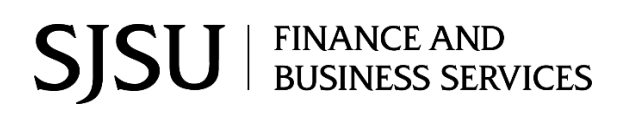

#### Table of Contents

| Dverview                           | 2    |
|------------------------------------|------|
| Fraining                           | 2    |
| Request Access to CFS              | 2    |
| og into CFS                        | 2    |
| Run a CSU PO Life Cycle Report     | 4    |
| PO Life Cycle Report               | 9    |
| Section 1: Header                  | .10  |
| Section 2: Requisition Information | . 11 |
| Section 3: PO Detail Information   | . 12 |
| Section 4: Receipt Information     | . 14 |
| Section 5: Voucher Information     | . 15 |

## Overview

Users have multiple resources to help them manage open purchase orders (PO) using CFS and CFS Data Warehouse. This business process guide demonstrates how to run an CSU PO Life Cycle Report in CFS.

The PO Life Cycle Report provides the entire activity of a purchase order in one report format. PO activity in the report includes the Requisition submitted by department, to the Purchase Order issued by Contracts and Procurement Services, receipts entered by the department, and vouchers (invoices) paid by Payment Services. The PO Life Cycle Report will not provide the remaining balance for the purchase order or the PO line. For this information, users would can review the Purchase Order Activity in CFS or run the Data Warehouse Open PO Report for the additional reporting. Visit <u>Tutorials</u> for instructions.

If there are any questions, please contact Finance Support at <u>financeconnect@sjsu.edu</u> or 408-924-1558.

## Training

All CFS users must complete one of the required Finance training based on their department roles to obtain access to the system:

- Administrative staff are to complete the Introduction to Finance class (Course No: FIN101)
- Approving Officials are to complete the Finance Overview for Managers class (Course No: FIN201)

### **Request Access to CFS**

After completing the required Finance course, access to Finance systems: CFS, FTS, and CFS Data Warehouse can be requested by completing the <u>Finance Systems Access Request</u> (a DocuSign form).

## Log into CFS

Please contact IT Help Desk if you need assistance with your SJSONE account or using DUO Security. IT Help Desk email: <u>itservicedesk@sjsu.edu</u> or phone: 408-924-1530.

- 1. Go to <u>one.sjsu.edu</u>.
- 2. Search for CFS.
- 3. Click on **Common Finance System (CFS)** tile in the results.

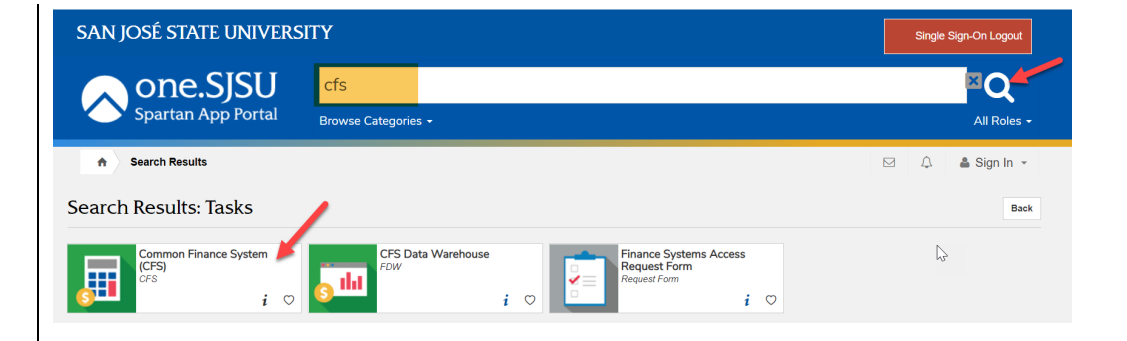

- 4. Enter your SJSUOne credentials.
- 5. Click Sign In.

|         | N                                                                                                    |
|---------|----------------------------------------------------------------------------------------------------|
|         | Sign In 났                                                                                                    |
|         | SJSU ID Number                                                                                                    |
|         |                                                                                                    |
|         | Password                                                                                                    |
|         | SJSUOne Password                                                                                                    |
|         |                                                                                                    |
|         |                                                                                                    |
|         | Remember me                                                                                                    |
|         | Sign In                                                                                                    |
|         |                                                                                                    |
|         | Need help signing in?                                                                                                    |
| Sign-in | Connecting to CSU                                                                                                    |
| Sign-in | Connecting to CSU                                                                                                    |
| Sign-in | Connecting to CSU Construction of the second second |
| Sign-in | Connecting to CSI Connecting to CSI Connecting to CSI Connection access CSU Common Financial System                                                                                                    |
| Sign-in | Connecting to CSI CO<br>with your San Jose State University account to access<br>CSU Common Financial System                                                                                                    |
| Sign-in | Connecting to CSI CO<br>with your San Jose State University account to access<br>CSU Common Financial System<br>COUC SAN JOSÉ STATE<br>UNIVERSITY<br>Duo Security<br>E Settings                                                                                                    |
| Sign-in | Connecting to CSI   with your San Jose State University account to access CSU Common Financial System   Connecting State State Sta                                                   |

6. Select preferred DUO Security method to confirm login to system.

## Run a CSU PO Life Cycle Report

#### CFS 9.2 dashboard.

1. Click on the **Purchasing** tile.

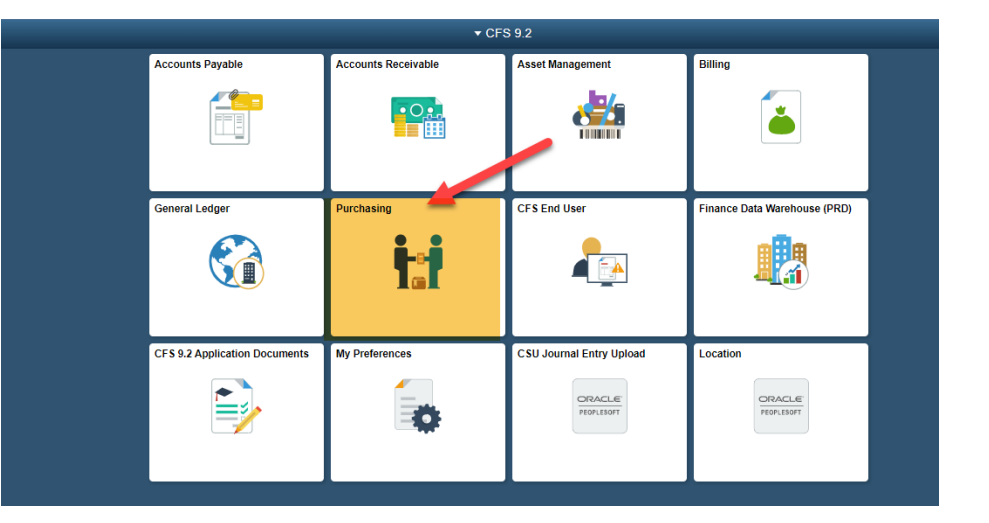

The Purchasing module and its menu displays.

| CSU The California State University COMMON FINANCIAL SYSTEM | rsity                                 |                  |             |                     |                 |      |
|-------------------------------------------------------------|---------------------------------------|------------------|-------------|---------------------|-----------------|------|
| < CFS 9.2                                                   |                                       |                  |             |                     |                 |      |
| n Process Monitor                                           | Proc                                  | cess List        | Server List |                     |                 |      |
| 🖏 Report Manager                                            | View Pr                               | ocess Requ       | lest For    | ,<br>,              |                 |      |
| 🐺 Query 🗸 🗸                                                 | User                                  | CFS_SCHE         | DC: Q Ty    | /pe                 | ✓ Date Rang     | je 🗸 |
| Requisitions ~                                              | ID<br>Server                          |                  | ✓ Na        | me                  | Q Instance F    | rom  |
| Review Requisition Info V                                   | R<br>Stat                             | un No Succ<br>us | ess 🖌       | Distribution Status |                 | •    |
| Purchase Orders ~                                           | Process                               | List             |             |                     |                 |      |
| Review Purchase Order Info V                                | I I I I I I I I I I I I I I I I I I I | λ                |             |                     |                 |      |
| Reports ~                                                   | Select                                | Instance         | Seq.        | Process Type        | Process<br>Name |      |
| ProCard 🗸                                                   |                                       | 20315266         |             | PSJob               | CSUCN0          |      |
| Procurement Contracts ~                                     |                                       | 20314364         |             | PSJob               | CSUGLD          |      |
| Supplier Information V                                      |                                       | 20314166         |             | PSJob               | CSUAPD          |      |
| E Req to Chk Notification                                   |                                       | 20312829         |             | PSJob               | CSUGLDIB        |      |
| Add/Update Receipts                                         |                                       | 20312635         |             | PSJob               | CSUGLD          |      |
| Review Vouchers                                             |                                       | 20312431         |             | PSJob               | CSUAPD          |      |
|                                                             |                                       | 20310906         |             | PSJob               | CSUGLD          |      |

2. In **Reports**, click on the **arrow** to uncollapse the section.

|         |   | Pro | ocess List | Server Lis | t |  |
|---------|---|-----|------------|------------|---|--|
|         |   |     |            |            |   |  |
|         | , |     |            |            |   |  |
|         |   |     |            |            |   |  |
|         | , |     |            |            |   |  |
|         | , |     |            |            |   |  |
|         | , |     |            |            |   |  |
| Reports | ~ | -   | -          |            |   |  |
|         |   |     |            |            |   |  |
|         |   |     |            |            |   |  |
|         |   |     |            |            |   |  |
|         |   |     |            |            |   |  |

Reports section expanded.

3. Select CSU PO Life Cycle Report.

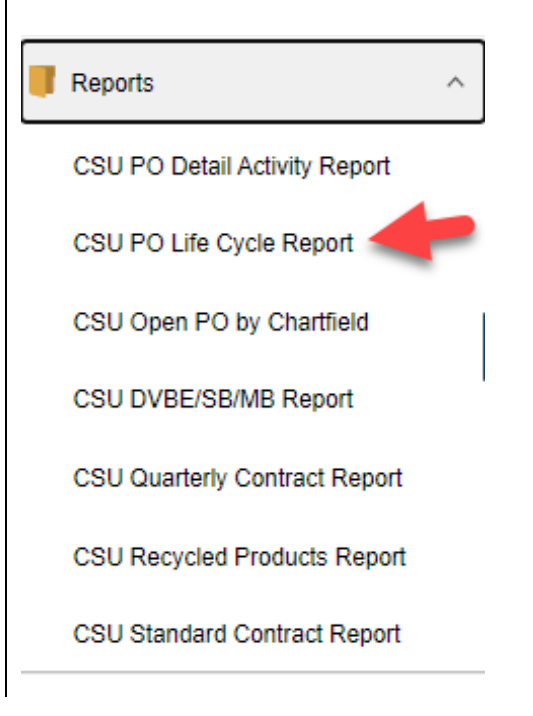

# CSU-PO Life Cycle Report panel displays.

First time users will need to **Add a New Value** to create a run control. This is a one-time setup.

Afterwards, users will go to **Find an Existing Value** to search for the run control and update the PO ID to run report.

- 4. In Add a New Value, assign a name for the Run Control ID. The system does not allow a blank space in the name so use an underscore as the replacement.
- 5. Click on Add.

#### CSU - PO Life Cycle Report

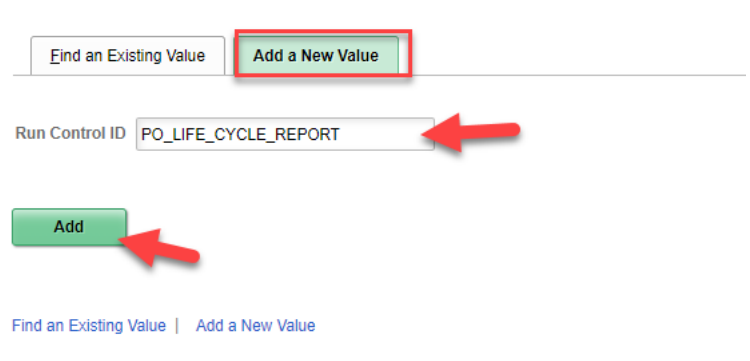

# CSU - PO Life Cycle Report page displays.

CSU PO Life Cycle Report

- 6. Enter the following:
  - Click on the radio button for **Purchase Order**.
  - Business Unit: SJ000
  - **PO ID**: 10-digit PO Number.
- 7. Click **Save** to retain run control selection.

*Note:* Only the PO ID will need to be updated in future report runs.

8. Click Run.

## Process Scheduler Request page displays.

- 9. Check the box under Select column.
- 10. Select:
  - Type: Web
  - Format: PDF
- 11. Click **OK**.

| Select PO using:                                                              |                          |                        |                              |                                                       |           |                                 |          |                       |
|-------------------------------------------------------------------------------|--------------------------|------------------------|------------------------------|-------------------------------------------------------|-----------|---------------------------------|----------|-----------------------|
| Purchase Order                                                                | ORequisition             | OVouche                | r                            |                                                       |           |                                 |          |                       |
| <b>D O 1</b>                                                                  |                          |                        |                              |                                                       |           |                                 |          |                       |
| Process Options                                                               |                          |                        |                              |                                                       |           |                                 |          |                       |
| *Business Unit:                                                               | SJ000                    | Q                      |                              |                                                       |           |                                 |          |                       |
| *PO ID:                                                                       | 3000035                  | Q                      |                              |                                                       |           |                                 |          |                       |
|                                                                               |                          |                        |                              |                                                       |           |                                 |          |                       |
| Save Return to                                                                | Search Previo            | us in List             | Next in L                    | ist                                                   |           | Add                             |          | Update/Displa         |
|                                                                               |                          |                        |                              |                                                       |           |                                 |          |                       |
| rocess Scheduler Rer                                                          | <b>juest</b>             |                        | R                            | in Control ID                                         | PO LIFE ( |                                 |          |                       |
| rocess Scheduler Ret<br>User ID 800                                           | <b>juest</b>             |                        | Ru                           | in Control ID                                         | P0_LIFE_1 | CYCLE_REPORT                    |          |                       |
| rocess Scheduler Ret<br>User ID 800<br>Server Name<br>Recurrence              | <b>juest</b><br>00033242 | ~                      | Ru<br>Run Date               | n Control ID<br>1/04/2021<br>-23: ŋ9PM                | P0_LIFE_0 | CYCLE_REPORT                    | nt Date  | Time                  |
| rocess Scheduler Re<br>User ID 800<br>Server Name<br>Recurrence<br>Time Zone  | quest<br>00033242        | ×<br>•                 | Run Date<br>Run Time         | in Control ID<br>1/04/2021<br>:23:09PM                | PO_LIFE_  | CYCLE_REPORT<br>Reset to Currer | nt Date/ | Time                  |
| rocess Scheduler Ret<br>User ID 800<br>Server Name<br>Recurrence<br>Time Zone | <b>quest</b><br>00033242 | v<br>v                 | Ru<br>Run Date<br>Run Time   | in Control ID<br>1/04/2021<br>:23:09PM                | PO_LIFE_1 | CYCLE_REPORT<br>Reset to Currer | nt Date/ | /Time                 |
| rocess Scheduler Re<br>User ID 800<br>Server Name<br>Recurrence<br>Time Zone  | quest<br>00033242        | ✓<br>▼<br>Process Name | Ru<br>Run Date I<br>Run Time | in Control ID<br>1/04/2021<br>:23:09PM<br><b>Type</b> | PO_LIFE_( | CYCLE_REPORT<br>Reset to Currer | nt Date/ | /Time<br>Distribution |

#### **CSU-Life Cycle Report** CSU PO Life Cycle Report page displays. Report Manager Process Monitor Run Control ID PO\_LIFE\_CYCLE\_REPORT Run 12. Click on the hyperlink for Report Manager to retrieve report. Select PO using: Purchase Order O Requisition O Voucher Process Options \*Business Unit: SJ000 Q. \*PO ID: 3000035387 Q, **Report Manager page** List Explorer Administration Archives displays. View Reports For User ID 80000033242 ✓ Last ~ 1 Days × Refresh Type 13. Click on the ✓ Instance ~ to Status Folder Administration tab. Report List ≣; Q 1-50 of 65 🗸 View All [€ • • T ▶ **Report List** displays the jobs Report ID Prcs Instance Request Date/Time Select Description Format Status Details initiated by the user. Most 01/04/2021 3:23:18PM Acrobat (\*.pdf) recent job will appear first in 11463551 20319608 PO Life Cycle Report Posted Details list. A job will not appear in the list until the process is completed (Status: Posted).

- 14. Click **Refresh** every several seconds until the job appears in list with **Status: Posted**. It can take more than a minute for a job to complete.
- 15. Click on the hyperlink **PO** Life Cycle Report to open the report.

## **PO Life Cycle Report**

The PO Life Cycle Report is delivered in the Adobe PDF format.

| Report I<br>Operator<br>Database                        | D: CSUP<br>: 8000<br>: FCFS                      | 0010<br>0033242<br>PRD                              |                                   |                                          |                                                  |                                                | San Jose S<br>Purchase Orde              | State Universit<br>er Life Cycle B                          | ty<br>Report                                 |                        |                             | Page<br>Run<br>Run             |                                          |                                                                                      |                                 |                                         |
|---------------------------------------------------------|--------------------------------------------------|-----------------------------------------------------|-----------------------------------|------------------------------------------|--------------------------------------------------|------------------------------------------------|------------------------------------------|-------------------------------------------------------------|----------------------------------------------|------------------------|-----------------------------|--------------------------------|------------------------------------------|--------------------------------------------------------------------------------------|---------------------------------|-----------------------------------------|
| Bus Unit<br>PO Id:<br>PO Dt:<br>Supplier<br>Supplier    | :<br>Id:<br>Name:                                | SJ000<br>300003<br>11/04/20<br>00000418<br>MARK ANI | 020<br>824<br>DY PRIN             | T PRODUC                                 | TS                                               | PO Ref:<br>PO Type:<br>PO Buyer:<br>PO Status: | WRO(<br>Reg Order<br>800f<br>Dispatch    | S                                                           |                                              | Change<br>Change       | Order #: 000<br>Order Date: |                                |                                          |                                                                                      |                                 |                                         |
| Requisit:<br>Req_id<br>WR000902<br>WR000902<br>WR000902 | ion Inf<br>Ln/S<br>11 1/1/<br>11 2/1/<br>11 3/1/ | c/Ds Sta<br>1 Con<br>1 Pro<br>1 Con                 | n:<br>nplete<br>ocessed<br>nplete | Descrip<br>352-000<br>352-001<br>350-009 | tion<br>8, SINGULAT<br>3, FEE PAD<br>9, FEED WHE | Categ<br>OR P 57800<br>57800<br>EL 57800       | Cd Requestor<br>800<br>800<br>800<br>800 | Accnt /Dept Ic<br>660003/1533<br>660003/1533<br>660003/1533 | <b>d /Fund</b><br>/70000<br>/70000<br>/70000 | /Prog /P<br>/ /<br>/ / | roject Id/Class/<br>/<br>/  | <b>Pri</b><br>7.<br>10.<br>53. | <b>CE UOM</b><br>57 EA<br>36 EA<br>00 EA | PO         L           1.0         1           1.0         2           3.0         3 | n/Sc/Ds<br>/1/1<br>/1/1<br>/1/1 | Total Amount<br>7.57<br>10.36<br>159.00 |
| PO Detai                                                | l Infor                                          | mation 3                                            | 3000039                           | 169 - 11<br>Categ                        | /04/2020                                         | Location                                       | Acont /Dept Id                           | d /Fund /Proc                                               | . /Project                                   | Id/Clas                | s Price UOM                 | OTY                            | Total Tax                                | Total Fro                                                                            | l REQ                           | 176.93                                  |
| 1/1/1                                                   | Comp 3                                           | 52-0008,                                            | SINGU                             | LA 00163                                 | 11/11/2020                                       | SOMA 0470                                      | 660003/1533                              | /70000/                                                     | /                                            | /                      | 7.57 EA                     | 1.0                            | 0.70                                     | 0.00                                                                                 | 0.00                            | 8.27                                    |
| 2/1/1                                                   | Open 3                                           | 52-0013,                                            | FEE P                             | AD 00163                                 | 11/11/2020                                       | SOMA 0470                                      | 660003/1533                              | /70000/                                                     | /                                            | /                      | 10.36 EA                    | 1.0                            | 0.96                                     | 0.00                                                                                 | 0.00                            | 11.32                                   |
| 3/1/1                                                   | Comp 3                                           | 50-0099,                                            | FEED                              | WH 00163                                 | 11/11/2020                                       | SOMA 0470                                      | 660003/1533                              | /70000/                                                     | /                                            | /                      | 53.00 EA                    | 3.0                            | 14.71                                    | 0.00                                                                                 | 0.00                            | 173.71                                  |
|                                                         |                                                  |                                                     |                                   |                                          |                                                  |                                                |                                          |                                                             |                                              |                        | Total PO                    | 5.0                            | 16.37                                    | 0.00                                                                                 | 0.00                            | 193.30                                  |
| Receipt                                                 | Informa                                          | tion:                                               |                                   |                                          |                                                  |                                                |                                          |                                                             |                                              |                        |                             |                                |                                          |                                                                                      |                                 |                                         |
| Receiver                                                | ID Rece                                          | ipt Dt I                                            | line Sta                          | atus                                     | PO Ln/Sc/Ds                                      | Date                                           | Received By                              |                                                             | Pack                                         | . Slip B               | ill of Lading               | P                              | eceived Q                                | ty Accepte                                                                           | d Qty                           |                                         |
| 00001406                                                | 08 12/0                                          | 3/2020 1                                            | Re                                | ceived                                   | 1/1/1                                            | 11/11/20                                       | 20 800000                                |                                                             |                                              |                        |                             |                                | 1                                        | .0                                                                                   | 1.0                             |                                         |
| 00001406                                                | 08 12/0                                          | 3/2020 2                                            | Rei<br>Rei                        | ceived                                   | 2/1/1 3/1/1                                      | 11/11/20                                       | 20 800000                                |                                                             |                                              |                        |                             |                                | 1                                        | .0                                                                                   | 1.0                             |                                         |
| 00001400                                                |                                                  |                                                     |                                   |                                          | <i>~, 1</i> / <i>±</i>                           | , -1, -0                                       |                                          |                                                             |                                              |                        | Total RECV                  | -                              | 5                                        | .0                                                                                   | 5.0                             |                                         |

| Voucher I | nformation: |                |            |            |             |                |             |          |          |        |            |              |
|-----------|-------------|----------------|------------|------------|-------------|----------------|-------------|----------|----------|--------|------------|--------------|
| Voucher I | D Status    | Voucher Amount | Voucher Dt | Invoice ID | PO Ln/Sc/Ds | Accnt /Dept Id | /Fund /Prog | /Project | Id/Class | Check# | Check Dt   | Check Amount |
| 00416572  | Open        | 8.80           | 11/06/2020 | SIN266180  | 1/1/1       | 660003/1533    | /70000/     | 1        | /        | 648029 | 12/17/2020 | 193.63       |
| 00416572  | Open        | 184.83         | 11/06/2020 | SIN266180  | 3/1/1       | 660003/1533    | /70000/     | 1        | /        | 648029 | 12/17/2020 | 193.63       |
|           |             |                |            |            |             |                |             |          |          |        |            |              |
|           | Total VCH   | 193.63         |            |            |             |                |             |          |          |        |            |              |

#### **Section 1: Header**

3000 9

11/04/2020

Supplier Name: MARK ANDY PRINT PRODUCTS

Report ID: CSUP0010 Operator : 800000

PO Id:

PO Dt:

Database : FCFSPRD Bus Unit: SJ000

Supplier Id: 0000041824

| Sa    | n Jo | se S | Sta | te  | Un | ive | rsi | ty     |
|-------|------|------|-----|-----|----|-----|-----|--------|
| Purch | ase  | Orde | er  | Lif | e  | Сус | le  | Report |

PO Ref: WR0 is PO Type: Reg Order PO Buyer: 80000 PO Status: Dispatch

Page No : 1 Run Date: 01/04/2021 Run Time: 17:07:18

Change Order #: 000 Change Order Date:

| Field             | Description                                                                                                    |
|-------------------|----------------------------------------------------------------------------------------------------|
| PO ID             | 10-digit Purchase Order Number (3xxxxxxxx).                                                                                                    |
| PO Date           | Date of the purchase order.                                                                                                    |
| Supplier ID       | Supplier ID Number assigned by SJSU to the supplier.                                                                                                 |
| Supplier Name     | Name of the Supplier                                                                                                    |
| PO Ref            | FTS Requisition Number and name of the department Requester.                                                                                         |
| РО Туре           | Assigned by Contracts & Procurement Services (C&PS). Identifies the order type (e.g., regular, service order, blanket order, and student agreement). |
| PO Buyer          | C&PS team member's ID who processed the request.                                                                                                    |
| PO Status         | Status of the purchase order. Dispatched refers to an open PO that has been sent to the supplier. Completed refers to a closed and completed PO.     |
| Change Order #    | Number of changes made by C&PS at the request of department through a Change Order Request.                                                          |
| Change Order Date | Date when PO change order was processed.                                                                                                    |

#### **Section 2: Requisition Information**

This section displays the Requisition information that was submitted in FTS by department.

| Requisition | n Informa | tion:     |                      |          |           |                |             |          |          |           |     |             |              |
|-------------|-----------|-----------|----------------------|----------|-----------|----------------|-------------|----------|----------|-----------|-----|-------------|--------------|
| Req_id      | Ln/Sc/Ds  | Status    | Description          | Categ Cd | Requestor | Accnt /Dept Id | /Fund /Prog | /Project | Id/Class | Price UOM | QTY | PO Ln/Sc/Ds | Total Amount |
| WR00090211  | 1/1/1     | Complete  | 352-0008, SINGULATOR | P 57800  | 800000 7  | 660003/1533    | /70000/     | /        | /        | 7.57 EA   | 1.0 | 1/1/1       | 7.57         |
| WR00090211  | 2/1/1     | Processed | 352-0013, FEE PAD    | 57800    | 800000 7  | 660003/1533    | /70000/     | 1        | /        | 10.36 EA  | 1.0 | 2/1/1       | 10.36        |
| WR00090211  | 3/1/1     | Complete  | 350-0099, FEED WHEEL | 57800    | 800000 7  | 660003/1533    | /70000/     | 1        | /        | 53.00 EA  | 3.0 | 3/1/1       | 159.00       |
|             |           |           |                      |          |           |                |             |          |          |           |     |             |              |

Total REQ 176.93

| Field       | Description                                                                                                    |
|-------------|----------------------------------------------------------------------------------------------------|
| Req ID      | Requisition Number assigned by FTS.                                                                                                    |
| Ln/Sc/Ds    | Line: Requisition Line Number<br>Sc: Schedule<br>Ds: Distribution of line                                                                                                    |
| Status      | Requisition status.<br>Complete: Line is completed and paid<br>Processed: Line is open.<br>Cancelled: Line is cancelled.                                                                                                    |
| Description | Requisition line description entered.                                                                                                    |
| Categ Cd    | This is a commodity code assigned by C&PS team member when they process request. The code identifies the type of product/services and is for C&PS's reference.                                                                   |
| Requestor   | Department requester on the Requisition. This is the with a prefix 80 for SJSU followed by the EmpID Number.                                                                                                    |
| Accnt       | Required chartfield. Account code is a 6-digit numeric code that identifies the type of expense (e.g., 660003 is Supplies and Services). This code is assigned by the department requester and may change when the PO is issued. |
| Dept ID     | Required. Department ID is a 4-digit code identifying the department who is responsible for the purchase (e.g. 1533 is Accounts Payable). This code is assigned by the department requester.                                     |
| Fund        | Required. The Fund is where the funding source comes from (e.g. 70000 and 77013). This code is assigned by the department requester.                                                                                             |
| Prog        | Optional. Program code is a 3 to 4-digit alpha and/or numeric code. It identifies on-going activity. This code is assigned by the department requester.                                                                          |
| Project ID  | Optional. Project code is a 5 to 11-digit alpha and/or numeric code. It identifies projects with start and end dates. This code is assigned by the department requester.                                                         |
| Class       | Optional. Class code is a 4-digit alpha and/or numeric code. It identies unique activity not represented in the Accnt code. This code is assigned by the department requester.                                                   |
| Price       | Requisition line total                                                                                                    |
| UOM         | Unit of measure                                                                                                    |
| Qty         | Quantity requested                                                                                                    |
| PO Ln/SC/Ds | Line: Requisition Line Number<br>Sc: Schedule<br>Ds: Distribution                                                                                                    |

#### **Section 3: PO Detail Information**

This section displays the purchase order information. The PO is issued by Contracts and Procurement Services and is the official agreement between the university and supplier for the purchase of goods/services.

| PO Detai | 1 Information 3 | 00003916 | 9 - 11 | /04/2020   |           |                |             |          |            |           |     |           |           |           |              |
|----------|-----------------|----------|--------|------------|-----------|----------------|-------------|----------|------------|-----------|-----|-----------|-----------|-----------|--------------|
| Ln/Sc/Ds | Stat Descripti  | .on      | Categ  | Due Date   | Location  | Accnt /Dept Id | /Fund /Prog | /Project | : Id/Class | Price UOM | QTY | Total Tax | Total Frg | Total Msc | Total Amount |
| 1/1/1    | Comp 352-0008,  | SINGULA  | 00163  | 11/11/2020 | SOMA 0470 | 660003/1533    | /70000/     | /        | /          | 7.57 EA   | 1.0 | 0.70      | 0.00      | 0.00      | 8.27         |
| 2/1/1    | Open 352-0013,  | FEE PAD  | 00163  | 11/11/2020 | SOMA 0470 | 660003/1533    | /70000/     | 1        | /          | 10.36 EA  | 1.0 | 0.96      | 0.00      | 0.00      | 11.32        |
| 3/1/1    | Comp 350-0099,  | FEED WH  | 00163  | 11/11/2020 | SOMA 0470 | 660003/1533    | /70000/     | 1        | /          | 53.00 EA  | 3.0 | 14.71     | 0.00      | 0.00      | 173.71       |
|          |                 |          |        |            |           |                |             |          |            |           |     |           |           |           |              |
|          |                 |          |        |            |           |                |             |          | 3          | Total PO  | 5.0 | 16.37     | 0.00      | 0.00      | 193.30       |

| Field       | Description                                                                                                    |  |  |  |  |  |  |
|-------------|----------------------------------------------------------------------------------------------------|--|--|--|--|--|--|
| Ln/Sc/Ds    | Line: Purchase Order Line Number<br>Sc: Schedule<br>Ds: Distribution of the cost of line. For example, if there were two chartfields<br>sharing the expense for the line, then you would see the number 2 (1/1/2). |  |  |  |  |  |  |
| Stat        | This is the PO status:<br>Completed: PO Line is completed and paid.<br>Open: Open PO Line.<br>Cancelled: PO line cancelled.                                                                                        |  |  |  |  |  |  |
| Description | PO line description                                                                                                    |  |  |  |  |  |  |
| Categ       | Category code assigned by C&PS team member. Code identifies the type of commodity.                                                                                                    |  |  |  |  |  |  |
| Due Date    | Desired delivery date                                                                                                    |  |  |  |  |  |  |
| Location    | Department's delivery location                                                                                                    |  |  |  |  |  |  |
| Accnt       | Required. Account code is a 6-digit numeric code that identifies the type of expense (e.g., 660003 is Supplies and Services). This code may be different than what is listed on the Requisition.                   |  |  |  |  |  |  |
| Dept ID     | Required. Department ID is a 4-digit code identifying the department who is responsible for the purchase (e.g. 1533 is Accounts Payable).                                                                          |  |  |  |  |  |  |
| Fund        | Required. The Fund is where the funding source comes from (e.g. 70000 and 77013).                                                                                                    |  |  |  |  |  |  |
| Prog        | Optional. Program code is a 3 to 4-digit alpha and/or numeric code. It identifies on-going activity.                                                                                                    |  |  |  |  |  |  |
| Project ID  | Optional. Project code is a 5 to 11-digit alpha and/or numeric code. It identifies projects with start and end dates.                                                                                              |  |  |  |  |  |  |
| Class       | Optional. Class code is a 4-digit alpha and/or numeric code. It identifes unique activity not represented in the Accnt code.                                                                                       |  |  |  |  |  |  |
| Price       | PO line price                                                                                                    |  |  |  |  |  |  |
| UOM         | Unit of measure                                                                                                    |  |  |  |  |  |  |
| Qty         | Quantity                                                                                                    |  |  |  |  |  |  |
| Total Tax   | Sales tax                                                                                                    |  |  |  |  |  |  |

| Total Frg    | Freight/Shipping charge |
|--------------|-------------------------|
| Total Misc   | Miscellaneous charge    |
| Total Amount | PO line total           |

#### **Section 4: Receipt Information**

A receipt entry is required to be completed in CFS by the department for tangible goods (e.g. furniture, computers, books, and uniforms). Non-tangible goods (e.g. annual maintenance contract, and repair service) require a written department approval to pay from department to Payment Services. Payment Services will contact the Department Requester on the Requisition to complete the receipt in CFS or respond with written approval to pay.

| Receipt Ind | formation: |      |          |             |            |          |    |            |                |              |              |
|-------------|------------|------|----------|-------------|------------|----------|----|------------|----------------|--------------|--------------|
| ReceiverID  | Receipt Dt | Line | Status   | PO Ln/Sc/Ds | Date       | Received | Ву | Pack. Slip | Bill of Lading | Received Qty | Accepted Qty |
| 0000140608  | 12/03/2020 | 1    | Received | 1/1/1       | 11/11/2020 | 8000002  | 5  |            |                | 1.0          | 1.0          |
| 0000140608  | 12/03/2020 | 2    | Received | 2/1/1       | 11/11/2020 | 8000002  | 5  |            |                | 1.0          | 1.0          |
| 0000140608  | 12/03/2020 | 3    | Received | 3/1/1       | 11/11/2020 | 8000002  | 5  |            |                | 3.0          | 3.0          |
|             |            |      |          |             |            |          |    |            |                |              |              |
|             |            |      |          |             |            |          |    |            | Total RECV     | 5.0          | 5.0          |

| Field             | Description                                                                                          |  |  |  |  |  |
|-------------------|----------------------------------------------------------------------------------------------------|--|--|--|--|--|
| Receiver ID       | Receipt number assigned by CFS when the entry is saved.                                              |  |  |  |  |  |
| Receipt Dt        | Date receipt was entered in CFS.                                                                     |  |  |  |  |  |
| Line              | PO line                                                                                              |  |  |  |  |  |
| Status            | Receipt status                                                                                       |  |  |  |  |  |
| PO Ln/Sc/Ds       | Corresponds to the PO                                                                                |  |  |  |  |  |
| Date              | PO date                                                                                              |  |  |  |  |  |
| Received By       | Employee who entered the receipt. This number has a prefix 80 for SJSU followed by the EmpID Number. |  |  |  |  |  |
| Packing Slip      | Optional. Entered by the employee in the receipt.                                                    |  |  |  |  |  |
| Bill of Lading    | Optional. Entered by the employee in the receipt.                                                    |  |  |  |  |  |
| Received Quantity | Quantity being received in the receipt.                                                              |  |  |  |  |  |
| Accepted Quantity | Corresponds to Received Quantity.                                                                    |  |  |  |  |  |

#### **Section 5: Voucher Information**

A PO invoice is sent to Payment Services by the supplier. If the invoice meets the payment criteria, then a voucher is created in CFS and payment is scheduled to be issued to supplier.

| Voucher In | formation: |                |            |            |             |                |             |          |          |        |            |              |
|------------|------------|----------------|------------|------------|-------------|----------------|-------------|----------|----------|--------|------------|--------------|
| Voucher II | Status     | Voucher Amount | Voucher Dt | Invoice ID | PO Ln/Sc/Ds | Accnt /Dept Id | /Fund /Prog | /Project | Id/Class | Check# | Check Dt   | Check Amount |
| 00416572   | Open       | 8.80           | 11/06/2020 | SIN266180  | 1/1/1       | 660003/1533    | /70000/     | /        | /        | 648029 | 12/17/2020 | 193.63       |
| 00416572   | Open       | 184.83         | 11/06/2020 | SIN266180  | 3/1/1       | 660003/1533    | /70000/     | /        | /        | 648029 | 12/17/2020 | 193.63       |
|            | Total VCH  | 193.63         |            |            |             |                |             |          |          |        |            |              |

| Field          | Description                                                                                                    |  |  |  |  |  |  |
|----------------|----------------------------------------------------------------------------------------------------|--|--|--|--|--|--|
| Voucher ID     | CFS Voucher ID is created by Payment Services in CFS when invoice is received and has                                                      |  |  |  |  |  |  |
| Status         | CFS Voucher status                                                                                                    |  |  |  |  |  |  |
| Voucher Amount | CFS Voucher amount                                                                                                    |  |  |  |  |  |  |
| Voucher Dt     | CFS Voucher date                                                                                                    |  |  |  |  |  |  |
| Invoice ID     | Supplier's invoice number                                                                                                    |  |  |  |  |  |  |
| PO Ln/Sc/Ds    | Corresponds to the PO                                                                                                    |  |  |  |  |  |  |
| Accnt          |                                                                                                    |  |  |  |  |  |  |
| Dept ID        |                                                                                                    |  |  |  |  |  |  |
| Fund           | Corresponds to the chartfields on the PO. This is where invoice was paid from.                                                             |  |  |  |  |  |  |
| Prog           |                                                                                                    |  |  |  |  |  |  |
| Project ID     |                                                                                                    |  |  |  |  |  |  |
| Class          |                                                                                                    |  |  |  |  |  |  |
| Check #        | SJSU check number issued to pay the invoice.                                                                                               |  |  |  |  |  |  |
| Check Dt       | SJSU check date                                                                                                    |  |  |  |  |  |  |
|                | SJSU check amount                                                                                                    |  |  |  |  |  |  |
| Check Amount   | Note: If multiple invoices from supplier were paid on one check, then the total will represent entire check total; not the invoice amount. |  |  |  |  |  |  |